| ν i       | Š    | শ্ব  | a  |     |        | a •   | ຈ    | ಷ      | a      | 9        | a       | ษ    | 6       |
|-----------|------|------|----|-----|--------|-------|------|--------|--------|----------|---------|------|---------|
| การจดรปแเ | າບวน | แดอา | นป | ตาม | format | ทกาหน | ดเนแ | บบเกบท | าะเบยน | เสมาชกแล | ะทะเบยน | หนขอ | เงสหกรณ |
| 91        |      |      |    |     |        |       |      |        |        |          |         | 9    |         |

| REGISTRY_DATE                           | OUT_DATE                            |  |  |  |  |  |  |  |  |  |
|-----------------------------------------|-------------------------------------|--|--|--|--|--|--|--|--|--|
| วัน เดือน ปี ที่เข้าเป็นสมาชิก          | วัน เดือน ปี ที่ออกจากการเป็นสมาชิก |  |  |  |  |  |  |  |  |  |
| 02052540                                | 11122560                            |  |  |  |  |  |  |  |  |  |
| กำหนดเป็นตัวเลข 8 ตัว ในรูปแบบ ddmmyyyy |                                     |  |  |  |  |  |  |  |  |  |

## กรณีรูปแบบ วัน เดือน ปี เป็น d/m/yyyy ดังภาพ

|   | А        | В                | С         | D          | E            | F         | G        | H            | I         | J             | К                 | L         | М                          | N        |   |
|---|----------|------------------|-----------|------------|--------------|-----------|----------|--------------|-----------|---------------|-------------------|-----------|----------------------------|----------|---|
|   | NO       | REGISTRY_NO_2    | YEAR_RECO | IDCARD     | TITLENAME    | FIRSTNAME | LASTNAME | NATION       | NUMNO     | PRICENUM      | REGISTRY_DA       | MEMBERTY  | OUT_DATE                   | LOC_ADDR | ŀ |
|   | ลำดับที่ | เลขทะเบียนสหกรณ์ | ปีบัญชี   | เลขบัตรประ | คำนำหน้าชื่อ | ชื่อ      | นามสกุล  | สัญชาติ (รหั | จำนวนหุ้น | มูลค่าต่อหุ้น | วัน เดือน ปี ที่เ | ประเภทสมา | วัน <mark>เ</mark> ดือน ปี | ที่อยู่  |   |
|   | 1        | 7300000225142    | 2566      |            |              |           |          | Th           | 20        | 10            | 28/2/2561         | 1         |                            |          | ſ |
|   | 2        | 7300000225142    | 2566      |            |              |           |          | Th           | 770       | 10            | 17/12/2546        | 1         |                            |          |   |
|   | 21       | 7300000225142    | 2566      |            |              |           |          | Th           | 395       | 10            | 17/5/2537         | 1         |                            |          |   |
|   | 173      | 7300000225142    | 2566      |            |              |           |          | Th           | 20        | 10            | 28/2/2561         | 1         |                            |          |   |
|   | 102      | 7300000225142    | 2566      |            |              |           |          | Th           | 465       | 10            | 17/6/2528         | 1         |                            |          |   |
|   | 79       | 7300000225142    | 2566      |            |              |           |          | Th           | 620       | 10            | 22/1/2558         | 1         |                            |          | ſ |
|   | 179      | 7300000225142    | 2566      |            |              |           |          | Th           | 20        | 10            | 9/11/2562         | 1         |                            |          |   |
|   | 45       | 7300000225142    | 2566      |            |              |           |          | Th           | 370       | 10            | 18/5/2531         | 1         |                            |          |   |
|   | 410      | 7300000225142    | 2566      |            |              |           |          | Th           | 20        | 10            | 27/1/2557         | 1         |                            |          |   |
| 1 |          |                  |           |            |              |           |          |              |           |               |                   |           |                            |          | - |

สามารถจัดรูปแบบ d/m/yyyy เป็น ddmmyyyy มีขั้นตอน ดังนี้

 ต้องจัดให้อยู่ในรูปแบบ dd/mm/yyyy ก่อน โดยเลื่อน cursor ไปคอลัมภ์ วันเดือนปีที่เข้าเป็นสมาชิก คลิกขวา กด Format Cells ดังภาพ

|             |                       |                           |                   |                     |                        |                    |                           |                     | TH Sarab - 16 - A A % ,                                  | 3                 |
|-------------|-----------------------|---------------------------|-------------------|---------------------|------------------------|--------------------|---------------------------|---------------------|----------------------------------------------------------|-------------------|
| RE          | GISTRY_DAT            | ΓE                        |                   |                     |                        |                    |                           |                     | B I ≡ 🏠 - 🗛 - 🖽 - 50 400 400 400 400 400 400 400 400 400 |                   |
| 2           | D                     | E                         | F                 | G                   | Н                      | I                  | J                         |                     | Search the menus                                         | 0                 |
| _REC<br>ญชี | JIDCARD<br>เลขบัตรประ | าาาLENAME<br>คำนำหน้าชื่อ | ราครากAME<br>ชื่อ | LASTNAME<br>นามสกุล | NATION<br>สัญชาติ (รหั | NUMNO<br>จำนวนหุ้น | PRICENUM<br>มูลค่าต่อหุ้น | าREGIST<br>วัน เดือ | ADL                                                      | R TAMBON<br>ตำบล  |
| 66          |                       |                           |                   |                     | Th                     | 20                 | 10                        | 28/2,               | Paste Options:                                           | คลองใหม่          |
| 66          |                       |                           |                   |                     | Th                     | 770                | 10                        | 17/12               |                                                          | คลองใหม่          |
| 66          |                       |                           |                   |                     | Th                     | 395                | 10                        | 17/5,               | Paste Special                                            | ไร่ขึง            |
| 66          |                       |                           |                   |                     | Th                     | 20                 | 10                        | 28/2,               |                                                          | ท่าตลาด           |
| 66          |                       |                           |                   |                     | Th                     | 465                | 10                        | 17/6                | Clear Contents                                           | คลองจินดา         |
| 66          |                       |                           |                   |                     | Th                     | 620                | 10                        | 22/ ,               | Eormat Cells                                             | <u>ตลาดจีนด</u> า |
| 66          |                       |                           |                   |                     | Th                     | 20                 | 10                        | 9/11,               | ,<br>Hide                                                | 2                 |
| 66          | - 13                  |                           |                   |                     | Th                     | 370                | 10                        | 18/5,               | <u> </u>                                                 | ตลาดจินดา         |
| 66          |                       |                           |                   |                     | Th                     | 20                 | 10                        | 27/1/               | /2557 1                                                  | ไร่ขึง            |

2) กด custom แล้วไปกำหนดรูปแบบได้ 2 วิธี คือ เลื่อนหารูปแบบ ddmmyyyy หรือ ไปที่ Type แล้ว พิมพ์ ddmmyyyy กด OK

| $\checkmark$ | f <sub>x</sub> REC | GISTRY_DA  | TE                         |           |          |              |                                                                                   |                        |      |
|--------------|--------------------|------------|----------------------------|-----------|----------|--------------|-----------------------------------------------------------------------------------|------------------------|------|
|              | с                  | D          | E                          | F         | G        | Н            | Format Cells ? ×                                                                  | Р                      |      |
| 0_2          | YEAR_RECO          | IDCARD     | TITLENAME                  | FIRSTNAME | LASTNAME | NATION       | Number Alignment Font Border Fill Protection                                      | APHUR_N                | PRC  |
| หกรณ์        | ปีบัญชี            | เลขบัตรประ | <mark>คำนำหน้า</mark> ชื่อ | ซื่อ      | นามสกุล  | สัญชาติ (รหั | Category:                                                                         | เภอ                    | จังห |
| 5142         | 2566               |            |                            |           |          | Th           | General Sample<br>Number REGISTRY DATE                                            | สามพราน                | u    |
| 5142         | 2566               |            |                            |           |          | Th           | Accounting Type:                                                                  | ส <mark>าม</mark> พราน | u    |
| 5142         | 2566               |            |                            |           |          | Th           | Time ddmmyyyy<br>Percentage stuu                                                  | สามพราน                | u    |
| 5142         | 2566               |            |                            |           |          | Th           | Fraction ช่วนแทท<br>Scientific ว/ต/ปปปป ช่วนน<br>Text โตโนนาหาต                   | สามพราน                | u    |
| 5142         | 2566               |            |                            |           |          | Th           | special<br>Custom มนะทท<br>มนะทท.0                                                | ส <mark>าม</mark> พราน | u    |
| 5142         | 2566               |            |                            |           |          | Th           | d/m/bb<br>00100005<br>ddmmaar                                                     | สาม <mark>พราน</mark>  | u    |
| 5142         | 2566               |            |                            |           |          | Th           | ^                                                                                 | ส <mark>าม</mark> พราน | u    |
| 5142         | 2566               |            |                            |           |          | Th           | [S-th-TH]d mmmm yyyy                                                              | สามพราน                | u    |
| 5142         | 2566               |            |                            |           |          | Th           | Delete                                                                            | สามพราน                | u    |
| 5142         | 2566               |            |                            |           |          | Th           | Type the number format code, using one of the existing codes as a starting point. | ส <mark>าม</mark> พราน | u    |
| 5142         | 2566               |            |                            |           |          | Th           |                                                                                   | สามพราน                | u    |
| สามพร        | ราน (              | Ð          |                            |           |          |              | OK Cancel                                                                         |                        |      |

 จะได้รูปแบบ ddmmyyyy แต่สังเกตที่ลูกศรชี้ จะพบว่า แท้จริงแล้ว ยังเป็นรูปแบบ dd/mm/yyyy ดังภาพ

| × ✓          | <b>_£</b> 28/ | 2/2561                    |                    |          |             |       |               |                    |           |               |          |                          |    |
|--------------|---------------|---------------------------|--------------------|----------|-------------|-------|---------------|--------------------|-----------|---------------|----------|--------------------------|----|
| В            |               | U                         | E                  | G        | Н           | I     | J             | K                  | L         | M             | N        | 0                        |    |
| TRY_NO_2     | YEAR_RECO     | IDCARD                    | TITLENAME FIRSTNAM | LAST No. | NATION      | NUMNO | PRICENUM      | REGISTRY_DA        | MEMBERT   |               | LOC_ADDR | TAMBON_N                 | AN |
| ะเบียนสหกรณ์ | ปีบัญชี       | เลขบัต <mark>ร</mark> ประ | าคำนำหน้าชื่อชื่อ  | นามสกุล  | สัญชาติ (ระ | No    | มูลค่าต่อหุ้น | วัน เดือน ปี ที่เจ | ประเภทสมา | ้วัน เดือน ปี | ที่อยู่  | <mark>ตำบล</mark>        | อำ |
| )000225142   | 2566          |                           |                    |          | Th          | 20    | 10            | 28022561           | 1         | 3             |          | คลองใหม่                 | 1  |
| )000225142   | 2566          |                           |                    |          | Th          | 770   | 10            | 17122546           | 1         |               |          | คลองใหม่                 | 1  |
| )000225142   | 2566          |                           |                    |          | Th          | 395   | 10            | 17052537           | 1         |               |          | ไร่ซิง                   |    |
| )000225142   | 2566          |                           |                    |          | Th          | 20    | 10            | 28022561           | 1         |               |          | <mark>ท่าต</mark> ลาด    | 14 |
| )000225142   | 2566          |                           |                    |          | Th          | 465   | 10            | 17062528           | 1         | 8             |          | คลองจีนดา                | 1  |
| )000225142   | 2566          |                           |                    |          | Th          | 620   | 10            | 22012558           | 1         |               |          | ตลาด <mark>จิ</mark> นดา | 14 |

## 4) เลื่อน cursor ไปคอลัมภ์ วันเดือนปีที่เข้าเป็นสมาชิก คลิกขวา กด copy ดังภาพ

| REC           | GISTRY_DA  | TE           |      |         |              |             |               |       | $\begin{array}{c c} TH Sarab \bullet 16 \bullet A^* & \bullet^* & \\ \hline B & I & \equiv & & \\ \hline & & & & \\ \end{array} \bullet \begin{array}{c} A^* & \bullet^* & \\ \hline & & & \\ \end{array} \bullet \begin{array}{c} A^* & \bullet^* & \\ \hline & & & \\ \end{array} \bullet \begin{array}{c} A^* & \bullet^* & \\ \hline & & & \\ \end{array} \bullet \begin{array}{c} A^* & \bullet^* & \\ \end{array} \bullet \begin{array}{c} A^* & \bullet^* & \\ \end{array} \bullet \begin{array}{c} A^* & \\ \end{array} \bullet \begin{array}{c} A^* & \bullet^* & \\ \end{array} \bullet \begin{array}{c} A^* & \\ \end{array} \bullet \begin{array}{c} A^$ | • 🗐 🗌 |
|---------------|------------|--------------|------|---------|--------------|-------------|---------------|-------|----------------------------------------------------------------------------------------------------|-------|
| C<br>EAR_RECO |            | E            | F    | G       | H            |             | J<br>PRICENUM | REGIS | Search the menus                                                                                                    |       |
| ปีบัญชี       | เลขบัตรประ | คำนำหน้าชื่อ | ชื่อ | นามสกุล | สัญชาติ (รห้ | ้เจำนวนหุ้น | มูลค่าต่อหุ้น | วัน   | X Cut                                                                                                    | ดำา   |
| 2566          |            |              |      |         | Th           | 20          | 10            | 2 0   |                                                                                                    | P     |
| 2566          |            |              |      |         | Th           | 770         | 10            | 171   |                                                                                                    | P     |
| 2566          |            |              |      |         | Th           | 395         | 10            | 170   | Paste <u>S</u> pecial                                                                                                    |       |
| 2566          |            |              |      |         | Th           | 20          | 10            | 280   | Insert<br>Delete                                                                                                    | -     |
| 2566          |            |              |      |         | Th           | 465         | 10            | 170   | Clear Contents                                                                                                    | P     |
| 2566          |            |              |      |         | Th           | 620         | 10            | 220   | E <u>F</u> ormat Cells                                                                                                    | ទា    |
| 2566          |            |              |      |         | Th           | 20          | 10            | 091   | Column <u>W</u> idth                                                                                                    |       |
| 2566          |            |              |      |         | Th           | 370         | 10            | 180   | <u>H</u> ide<br>Unhide                                                                                                    | 91    |

## กลุ่มฐานข้อมูลสารสนเทศ ศูนย์เทคโนโลยีสารสนเทศและการสื่อสาร

#CASE1

5) นำไปวางที่ Notepad โดย เปิด Notepad คลิกขวา กด paste จะได้ Format ที่ต้องการโดยอยู่ใน รูปแบบ ddmmyyyy ดังภาพ

| Œ   | - 2-           | <u>A</u> -    |                 | 🖭 🖾 Merge & Center 👻 🖓 -   | % * 58 43 | Conditional Format as | Cell<br>Styles + | Insert De | lete Format |
|-----|----------------|---------------|-----------------|----------------------------|-----------|-----------------------|------------------|-----------|-------------|
| ont |                | rs.           | A               | *Untitled - Notepad        |           |                       | - C              | ×         | ls          |
| -   | 💽 - =          |               |                 | File Edit Format View Help |           |                       |                  |           |             |
| ,   | <i>f</i> ≈ REG | SISTRY DA     | TE              | 17032531                   |           |                       |                  |           |             |
|     | C              | D             | F               | 10032552                   |           |                       |                  |           | N           |
| 2   | YEAR RECO      | IDCARD        |                 | 12062544                   |           |                       |                  |           | LOC ADD     |
| -   | สีมัณฑ์        | unau Tart Ira | in in the state | 31082535                   |           |                       |                  |           | dat         |
| 250 | บบเมือ         | แลงกษะกะะ     | FILL INTE LOST  | 14112526                   |           |                       |                  |           | มเอยี       |
| 42  | 2566           |               |                 | 1/10253/                   |           |                       |                  |           |             |
| 42  | 2566           |               |                 | 12012525                   |           |                       |                  |           |             |
| 42  | 2566           |               |                 | 01062530                   |           |                       |                  |           |             |
| 12  | 2566           |               |                 | 10112547                   |           |                       |                  |           | -           |
| 42  | 2000           |               |                 | 01092534                   |           |                       |                  |           | -           |
| 42  | 2566           |               |                 | 20052526                   |           |                       |                  |           | -           |
| 42  | 2566           |               |                 | 08082537                   |           |                       |                  |           |             |
| 42  | 2566           |               |                 | 12112544                   |           |                       |                  |           |             |
| 42  | 2566           | 1             |                 | 1/042533                   |           |                       |                  |           |             |
| 40  | 2500           |               |                 |                            |           |                       |                  | 1         |             |
| 42  | 2566           |               |                 | 1                          |           |                       |                  |           | v           |
| 42  | 2566           |               |                 | (                          |           |                       |                  | >         |             |

6) กลับมาที่ไฟล์ excel ให้ แทรกคอลัมน์ แล้วตั้งค่า Format Cells ให้เป็นข้อความ (Text) กด OK ดังภาพ

| 2    | f <sub>N</sub> | Format Cells           | ? ×                                                                                                    |     |   |                    |           |              |         |
|------|----------------|------------------------|----------------------------------------------------------------------------------------------------|-----|---|--------------------|-----------|--------------|---------|
|      | с              | [Number] Alignment     | Font Border Fill Protection                                                                                           |     | к | L                  | м         | N            | C       |
| 2    | YEAR_R         | Category:              | Sample                                                                                                    | ANO |   | REGISTRY_DA        | MEMBERTY  | OUT_DATE     | LOC     |
| กรณ์ | ปีบัญ          | Number                 | Janihas                                                                                                    | u   |   | วัน เพื่อน ปี ที่เ | ประเภทสมา | วัน เดือน ปี | ที่อยู่ |
| 142  | 2566           | Accounting<br>Date     | Text format cells are treated as text even when a number is in the cell.<br>The cell is displayed exactly as entered. |     |   | 28022561           | 1         |              |         |
| 142  | 2566           | Percentage<br>Fraction |                                                                                                    |     |   | 17122546           | 1         |              |         |
| 142  | 256            | Criantific<br>Text     |                                                                                                    |     |   | 17052537           | 1         |              |         |
| 142  | 2566           | Custom                 |                                                                                                    |     |   | 28022561           | 1         |              |         |
| 142  | 2566           |                        |                                                                                                    |     |   | 17062528           | 1         |              |         |
| 142  | 2566           |                        |                                                                                                    |     |   | 22012558           | 1         |              |         |
| 142  | 2566           | -                      |                                                                                                    |     |   | 09112562           | 1         |              |         |
| 142  | 2566           |                        |                                                                                                    |     |   | 18052531           | 1         |              |         |
| 142  | 2566           |                        |                                                                                                    |     |   | 27012557           | 1         |              |         |
| 142  | 2566           |                        |                                                                                                    |     |   | 01072536           | 1         |              | -       |
| 142  | 2566           |                        | Cancel                                                                                                    |     |   | 14012557           | 1         |              |         |
| _    |                |                        |                                                                                                    | _   | 1 |                    | 1         |              | 1000    |

7) ไปที่ Notepad กดปุ่ม Ctrl+A แล้ว กด Ctrl+C แล้วนำมาวางที่คอลัมน์ที่แทรกและตั้งค่าไว้ จะมีกล่องข้อความขึ้นถาม ให้กด OK

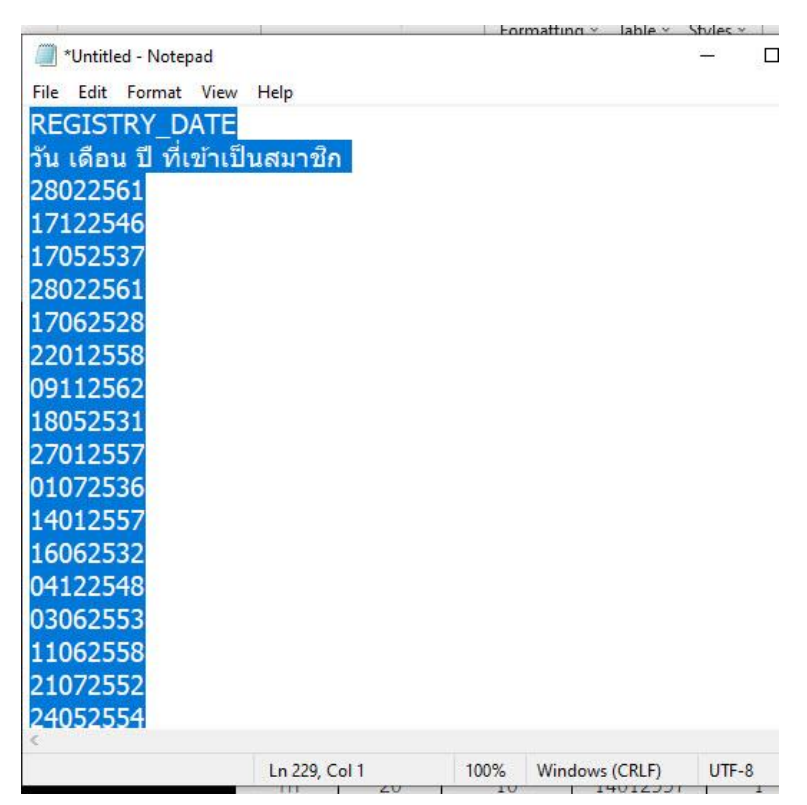

| f <sub>*</sub> REC | GISTRY_DA  | TE          |           |          |                            |            |               |    |                     |                    |           |              |          |   |
|--------------------|------------|-------------|-----------|----------|----------------------------|------------|---------------|----|---------------------|--------------------|-----------|--------------|----------|---|
| С                  | D          | E           | F         | G        | Н                          | I          | J             | -  | К                   | L                  | М         | N            | 0        |   |
| YEAR_RECO          | IDCARD     | TITLENAME   | FIRSTNAME | LASTNAME | NATION                     | NUMNO      | PRICENUM      | 10 | REGISTRY_DAT        | REGISTRY_DA        | MEMBERT   | OUT_DATE     | LOC_ADDF | 2 |
| ปีบัญชี            | เลขบัตรประ | คำนำหน้าชื่ | ชื่อ      | นามสกุล  | สัญชา <mark>ติ (รห้</mark> | ้จำนวนหุ้น | มูลค่าต่อหุ้น |    | วัน เดือน ปี ที่เข้ | วัน เดือน ปี ที่เร | ประเภทสมา | วัน เดือน ปี | ที่อยู่  | 9 |
| 2566               |            |             |           |          | Th                         | 20         | 10            |    | 2802: Paste         | Options:           |           |              |          |   |
| 2566               |            |             |           |          | Th                         | 770        | 10            |    | 1712: 🛱             |                    |           |              |          |   |
| 2566               |            |             |           |          | Th                         | 395        | 10            |    | 1705 Keep Te        | ext Only (T) 37    | 1         |              |          |   |
| 2566               |            |             |           |          | Th                         | 20         | 10            |    | 28022561            | 28022561           | 1         |              |          |   |
| 2566               |            |             |           |          | Th                         | 465        | 10            |    | 17062528            | 17062528           | 1         |              |          |   |
| 2566               |            |             |           |          | Th                         | 620        | 10            |    | 22012558            | 22012558           | 1         |              |          |   |
| 2566               |            |             |           |          | Th                         | 20         | 10            |    | 09112562            | 09112562           | 1         |              |          |   |
| 2566               |            |             |           |          | Th                         | 370        | 10            |    | 18052531            | 18052531           | 1         |              |          |   |
| 0577               |            |             |           |          | Th                         | 20         | 10            |    |                     |                    |           |              |          |   |

8) จะได้รูปแบบที่ต้องการ ddmmyyyy ดังภาพ

|    | 28       | 022561     |              |           |         |             |        |               |                     |                    |           |              |         |
|----|----------|------------|--------------|-----------|---------|-------------|--------|---------------|---------------------|--------------------|-----------|--------------|---------|
|    | C        | D          | E            |           | G       | H           | I      | J             | K                   | L                  | М         | N            | 0       |
|    | YEAR_REC | CIDCARD    | TITLENAME    | FIRSTNAME | LASTIN  | NATION      | NUMNO  | PRICENUMNO    | REGISTRY_DAT        | REGISTRY_DA        | MEMBERTY  | OUT_DATE     | LOC_ADI |
| ณ์ | ปีบัญชี  | เลขบัตรประ | คำนำหน้าชื่อ | ชื่อ      | นามสกุล | สัญชาติ (รห | - พรับ | มูลค่าต่อหุ้น | วัน เดือน ปี ที่เข้ | วัน เดือน ปี ที่เช | ประเภทสมา | วัน เดือน ปี | ที่อยู่ |
| 2  | 2566     |            |              |           |         | Th          | 20     | 10            | 28022561            | 28022561           | 1         |              |         |
| 2  | 2566     |            |              |           |         | Th          | 770    | 10            | 17122546            | 17122546           | 1         |              |         |
| 2  | 2566     |            |              |           |         | Th          | 395    | 10            | 17052537            | 17052537           | 1         |              |         |
| 2  | 2566     |            |              |           |         | Th          | 20     | 10            | 28022561            | 28022561           | 1         |              |         |
| 2  | 2566     |            |              |           |         | Th          | 465    | 10            | 17062528            | 17062528           | 1         |              |         |
| 2  | 2566     |            |              |           |         | Th          | 620    | 10            | 22012558            | 22012558           | 1         |              |         |
| 2  | 2566     |            |              |           |         | Th          | 20     | 10            | 09112562            | 09112562           | 1         |              |         |
| 2  | 2566     |            |              |           |         | Th          | 370    | 10            | 18052531            | 18052531           | 1         |              |         |
| _  | 1        |            |              |           |         | 1           |        | 2             |                     |                    |           |              |         |

 ทำการตรวจสอบเบื้องต้นว่าข้อมูลที่วางใหม่ ตรงกับข้อมูลเดิมหรือไม่ แล้ว delete คอลัมน์เดิม จะได้ ไฟล์ที่ คอลัมภ์ วันเดือนปีที่เข้าเป็นสมาชิก มีรูปแบบที่ถูกต้อง (ddmmyyyy) ดังภาพ

| K.       | • : × <          | fx        |            |              |           |          |              |                            |               |                     |           |              |          |           |          |         |
|----------|------------------|-----------|------------|--------------|-----------|----------|--------------|----------------------------|---------------|---------------------|-----------|--------------|----------|-----------|----------|---------|
| A        | В                | С         | D          | E            | F         | G        | Н            | I                          | J             | К                   | L         | М            | N        | 0         | Р        | Q       |
| NO       | REGISTRY_NO_2    | YEAR_RECO | IDCARD     | TITLENAME    | FIRSTNAME | LASTNAME | NATION       | NUMNO                      | PRICENUMNO    | REGISTRY_DAT        | MEMBERTY  |              | LOC_ADDR |           | AMPHUR_I |         |
| ลำดับที่ | เลขทะเบียนสหกรณ์ | ปีบัญชี   | เลขบัตรประ | คำนำหน้าชื่อ | ชื่อ      | นามสกุล  | สัญชาติ (รห้ | ส <mark>์จำนวนหุ้</mark> น | มูลค่าต่อหุ้น | วัน เดือน ปี ที่เข้ | ประเภทสมา | วัน เดือน ปี | ที่อยู่  | ตำบล      | อำเภอ    | จังหวัด |
| 1        | 7300000225142    | 2566      |            |              |           |          | Th           | 20                         | 10            | 28022561            | 1         | -            |          | คลองใหม่  | สามพราน  | นครปฐม  |
| 2        | 7300000225142    | 2566      |            |              |           |          | Th           | 770                        | 10            | 17122546            | 1         |              |          | คลองใหม่  | สามพราน  | นครปฐม  |
| 21       | 7300000225142    | 2566      |            |              |           |          | Th           | 395                        | 10            | 17052537            | 1         |              |          | ไร่ขึ้ง   | สามพราน  | นครปฐม  |
| 173      | 7300000225142    | 2566      |            |              |           |          | Th           | 20                         | 10            | 28022561            | 1         |              |          | ท่าดสาด   | สามพราน  | นครปฐม  |
| 102      | 7300000225142    | 2566      |            |              |           |          | Th           | 465                        | 10            | 17062528            | 1         |              |          | คลองจีนดา | สามพราน  | นครปฐม  |
| 79       | 7300000225142    | 2566      |            |              |           |          | Th           | 620                        | 10            | 22012558            | 1         |              |          | ตลาดจีนดา | สามพราน  | นครปฐม  |
| 179      | 7300000225142    | 2566      |            |              |           |          | Th           | 20                         | 10            | 09112562            | 1         | -            | 8        |           | สามพราน  | นครปฐม  |
| 45       | 7300000225142    | 2566      |            |              |           |          | Th           | 370                        | 10            | 18052531            | 1         |              |          | ตลาดจีนดา | สามพราน  | นครปฐม  |
| 410      | 7300000225142    | 2566      |            |              |           |          | Th           | 20                         | 10            | 27012557            | 1         |              |          | ไร่ซีง    | สามพราน  | นครปฐม  |
| 164      | 7300000225142    | 2566      |            |              |           |          | Th           | 95                         | 10            | 01072536            | 1         | -            | 8        | ท่าดสาด   | สามพราน  | นครปฐม  |